### 動画

施行例の登録:https://cbp-wanpaku.com/man/web20211210.mp4 画像サイズ変更:https://cbp-wanpaku.com/man/img20211210.mp4 PDF:https://cbp-wanpaku.com/man/man.pdf

# ログイン画面 https://cbp-wanpaku.com/wp-admin

|   | ダッシ           | ا−ئ <i>ت</i> د | ド、車のコーティ  | ング・デント × +                        |  |
|---|---------------|----------------|-----------|-----------------------------------|--|
| ← | $\rightarrow$ | С              |           | https://cbp-wanpaku.com/wp-admin/ |  |
|   | アプリ           |                | IE ブックマーク | 🌞 4月24日:漫画: 🖅 トップ   Yahoo!プロモ     |  |

<u>ユーザ ID とパスワードを入力して下下さい。</u> **ログイン画面 通常は ユーザ名**: cbp-sugi パスワード: sugi2148

| m わんぱくぼう <b>ず</b>                 |  |
|-----------------------------------|--|
| ログアウトしました。                        |  |
| ユーザー名またはメールアドレス                   |  |
| cbp-sugi                          |  |
| パスワード                             |  |
| •••••                             |  |
| □ ログイン状態を保存する □グイン                |  |
| パスワードをお忘れですか?                     |  |
| ⊢ 車のコーティング・デントリペア わんぱ<br>くぼうず に戻る |  |

# 管理画面:登録/更新

新規登録や更新は左のメニューの赤線部分の「デントリペア施工例」をクリック。

| 🔞 🏠 車のコーティング・        | デントリペア わんぱくぼうず 🕊 0 🕇 新規 編集ガイド:SHOWHIDE                                                                                | こんにちは、 杉山 さん 👗          |
|----------------------|----------------------------------------------------------------------------------------------------|-------------------------|
| 🕜 ダッシュボード 🧹          | Leave A Review?                                                                                                    | 表示オブション ▼ ヘルプ ▼         |
| ★ 投稿                 |                                                                                                    |                         |
| 📌 СТА                | We hope you've enjoyed using Login Customizer: Would you consider leaving us a review on WordPress.org?               |                         |
| <b>9</b> 1 メディア      | 🖆 Sure! I'd love to! 🔅 I've already left a review 🏢 Maybe Later 😺 Never show again                                    |                         |
| ■ 固定ページ              | ダッシュボード                                                                                                    |                         |
| は すべての再利用ブ<br>ロックを管理 | ExUnit : ExUnit内の VK Blocks は間もなく廃止されます。                                                                              |                         |
| ■ コメント               | 1. ブラグイン版の VK Blocks をインストールしてください。 [ <u>VK Blocks をインストール</u> ]                                                      |                         |
| ★ デントリペア施工<br>例      | 2. EXUnit の VK Blocks を無効化 [ <u>有効化設定]</u><br>* 通常 プラグイン版の VK Blocks を有効化すると、ExUnit内 の VK Blocks は自動的に無効化されます。        |                         |
| 🔊 外観                 | Google XML Sitemaps 5.0 is around the corner! <u>Help us shape the future of sitemaps by taking this short survey</u> | Don't show this anymore |
| 👗 プロフィール             |                                                                                                    |                         |
| <i>≸</i> ツール         | 概要 ^ ∨ ▲ クイックドラフト                                                                                                    | ~ ¥ .                   |
| ◀ メニューを閉じる           | ★ 2件の投稿 ■ 16件の固定ページ タイトル                                                                                              |                         |
|                      | WordPress 5.8.2 (Lightning Pro テーマ)                                                                                   |                         |
|                      | コンテンツ                                                                                                    |                         |
|                      | アクティビティ         ヘ ∨ ▲         アイデアを書き留めてみましょう。                                                                        |                         |
|                      | 最近公開                                                                                                    |                         |
|                      | 3月31日 7:42 PM         総額表示の義務化に伴いすべて税込み価格に変更しました                                                                      |                         |
|                      | 2019年7月31日 7:09 PM わんばくぼうず ホームページ開設しました。 下書き保存                                                                        |                         |
|                      | Vektor WordPress Information     ヘ ∨ ▲       WordPress イベントとニュース                                                      | ~ ~ <b>^</b>            |
|                      | Vektor製品更新情報 記事一覧 🖸 お近くの次回のイベントにご参加ください。 🖉                                                                            |                         |

登録されている一覧が表示されます。タイトル欄の名前(ここではドア1)をクリックすると現在登録されている施工例の詳細が表示されます。

| 1 0/01/21                    |                                                                                                    |                               |
|------------------------------|----------------------------------------------------------------------------------------------------|-------------------------------|
| 🔞 🍵 車のコーティング                 | ・デントリペア わんばくぼうず 🕊 0 🕇 新規 編集ガイド:SHOWHIDE                                                                 | こんにちは、 杉山 さん 📥                |
| 🚳 ダッシュボード                    |                                                                                                    | 表示オプション ▼                     |
| ★ 投稿                         | Leave A Review?                                                                                         |                               |
| 📌 СТА                        | We hope you've enjoyed using Login Customizer! Would you consider leaving us a review on WordPress.org? |                               |
| <b>9</b> メディア                | 🐨 Sure! I'd love to! 🙂 I've already left a review 🏢 Maybe Later 🚯 Never show again                      |                               |
| 📕 固定ページ                      | デントリペア施工例 新規追加                                                                                          |                               |
| ↓ すべての再利用ブ<br>ロックを管理         | すべて (1)   公開済み (1)                                                                                      | デントリペア施工例を検索                  |
|                              | ──括操作   ✓   通用   すべての日付 >   絞り込み                                                                        | 1個の項目                         |
| ★ デントリペア施工<br>例              | - 91HL                                                                                                  | 日付                            |
| デントリペア施工例一<br>覧              | □ ドア1                                                                                                   | 公開済み<br>2021年12月8日 5:32<br>PM |
| 新規追加                         | O 97NU                                                                                                  | 日付                            |
| 🔊 外観                         | ──括操作                                                                                                   | 1個の項目                         |
| 👗 プロフィール                     |                                                                                                    |                               |
| ℯ ツール                        |                                                                                                    |                               |
| <ul><li>◀ メニューを閉じる</li></ul> |                                                                                                    |                               |
|                              |                                                                                                    |                               |
|                              |                                                                                                    |                               |
|                              |                                                                                                    |                               |
|                              |                                                                                                    |                               |
|                              | WordProve のご利用本われとうございます                                                                                | 1[                            |
|                              | MORALESS OF WARDED AND CALCARES .                                                                       | /(->=>=> 5.6.2                |

下の例はドア1と言う名前で1つだけ登録された状態です。

#### 新規登録

新規に登録する場合、新規追加をクリックします。

"タイトル追加"のところに、新しい名前を設定します。先ほどの一覧で"**ドア1** "と表示されて いた部分の名前です。この名前はホームページ表示上特に表示されないのでわかりやすい名前を登 録下さい。この部分はタイトルを追加だけ入力して下さい。

|                                | プレビュー   | 公開 🌣 🌾    |      | ] : |
|--------------------------------|---------|-----------|------|-----|
|                                | Î       | デントリペア施工例 | ブロック | ×   |
| タイトルを追加                        |         | ステータスと公開状 | 賤    | ^   |
|                                | I       | 表示状態      | 公開   |     |
| フロックを選択するには 1/」を入力             |         | 公開        | 今すぐ  |     |
| VK All in One Expansion Unit   |         | □ レビュー待ち  |      |     |
| すべて開く ▼                        |         | AIOSEO    |      | ~   |
| noindex設定                      | -       | パーマリンク    |      | ~   |
| CTA設定                          | -       | アイキャッチ画像  |      | ~   |
| メタキーワード                        | -       |           |      |     |
| ከአቃ៤ css                       | •       |           |      |     |
| E                              | xUnit 🙀 |           |      |     |
| AIOSEO 設定                      | *       |           |      |     |
| General Social Schema Advanced |         |           |      |     |
|                                | 2 0     |           |      |     |
| スニペットプレビュー                     |         |           |      |     |
| X音                             |         |           |      |     |

タイトルを入れ終わったら、そのまま下にスクロールして下さい。 パーツ:施工例の部位 ドア・ボンネット・フェンダー・・・・・など 施行時間:施工時間を選択して下さい。

コメント:この施工に対する簡単な説明

施行前・後画像:画像を選択して下さい。画像の横幅は 640px ぐらいがおすすめです。

| 🚳 ダッシュボード                  | + 1 5 ~ 0 E    | - 💴 🌣 🕅 🚱 :                                     |
|----------------------------|----------------|-------------------------------------------------|
| ★ 投稿                       | noindex設定      | ▲ デントリペア施工例 ブロック ★                              |
| 📌 CTA                      | CTA設定          | STATES STATES                                   |
| 91 メディア                    | メタキーワード        | ステータスと公開状態 ヘ                                    |
| ■ 固定ページ                    | カスタム CSS ▼     | 表示状態 公開                                         |
| □ すべての再利用ブ<br>ロックを管理       | ExUnit 🗒       | 公開 今すぐ                                          |
| ד<א⊏ ■                     |                | レビュー待ち                                          |
| ★ デントリペア施工<br>例            | AIOSEO 設定 v    |                                                 |
| デントリペア施工例一                 | 施工例            | AIOSEO                                          |
| 覧<br>新規追加                  | パーツ ドア 、       | パーマリンク ヘ                                        |
| 🔒 Login Customizer         |                | 0KL 2595                                        |
| 🔊 外観                       | 施工時間 3時間以内 >   | 3/7<br>URL の最後の部分。 <u>パーマリンクの詳細</u>             |
| 🖆 プラグイン                    |                |                                                 |
| 🕹 ユー <del>ザ</del> ー        |                | 表示 テントリペア施工例                                    |
| <i>≸</i> ツール               |                | https://cbp-<br>wanpaku.com/archives/dentex/577 |
| All-in-One WP<br>Migration |                | アイキャッチ画像                                        |
| 11 設定                      |                |                                                 |
| All in One SEO             | 加至了了月以國山統 國際建設 |                                                 |
| Smart Custom<br>Fields     | 施工後圓像 圖像違沢     |                                                 |
| カスタム投稿タイ<br>プ設定            |                | ×                                               |

画像まで設定が完了したら、右上の青いボタン"更新"を押したら終了です。

| 上の状態で、                  | 左のメニュー欄の"デントリペア施工例"を押すと、今日                                                                              | 登録した情報が増えています。                |
|-------------------------|----------------------------------------------------------------------------------------------------|-------------------------------|
| 🚯 偖 車のコーティング            | ・デントリペア わんぱくぼうず 📮 0 🕂 新規 編集ガイド:SHOWHIDE                                                                 | こんにちは、 杉山 さん 🚢                |
| 🚳 ダッシュボード               | 1                                                                                                    | 表示オプション 🔻                     |
| ▶ 坝痘                    | Leave A Review?                                                                                         |                               |
|                         | We hope you've enjoyed using Login Customizer! Would you consider leaving us a review on WordPress.org? |                               |
| クローン<br><b>9</b> 1 メディア | 🗹 Surel I'd love to! 😁 I've already left a review 🛗 Maybe Later 😵 Never show again                      |                               |
| <br>■ 固定ページ             |                                                                                                    |                               |
| □ すべての再利用ブ              |                                                                                                    | デントリペア施工例を検索                  |
| ロックを管理                  | <b>すべて</b> (2)   所有 (1)   公開済め (2)<br>- 氏堤作 → 滴田 すべての日付 → 絞り込み                                          | 2個の項目                         |
| デ コペント                  |                                                                                                    |                               |
| 例                       |                                                                                                    |                               |
| デントリペア施工例一<br>覧         |                                                                                                    | 公開泊み<br>2021年12月9日 7:08<br>AM |
| 新規追加                    | ○ ドア1                                                                                                   | 公開済み<br>2021年12月8日 5:32       |
| 🔊 外観                    |                                                                                                    | PM                            |
| 🛓 プロフィール                | O 97HL                                                                                                  | 日付                            |
| ▶ ツール                   | 一括操作 🗸 適用                                                                                               | 2個の項目                         |
| ◀ メニューを閉じる              |                                                                                                    |                               |
|                         |                                                                                                    |                               |
|                         |                                                                                                    |                               |
|                         |                                                                                                    |                               |
|                         |                                                                                                    |                               |
|                         | リレーシー ふうぎ ビネマ ディン・サイ                                                                                    |                               |
|                         | <u>WordPress</u> のこ利用のリかとつこさいます。                                                                        | ハージョン 5.8.2                   |

## 画像サイズは施行前と施工後で同じサイズにすれば段差なく綺麗に表示されます。

| 1  | 1 |  |  |
|----|---|--|--|
| į, |   |  |  |
|    |   |  |  |

テスト用入力です。

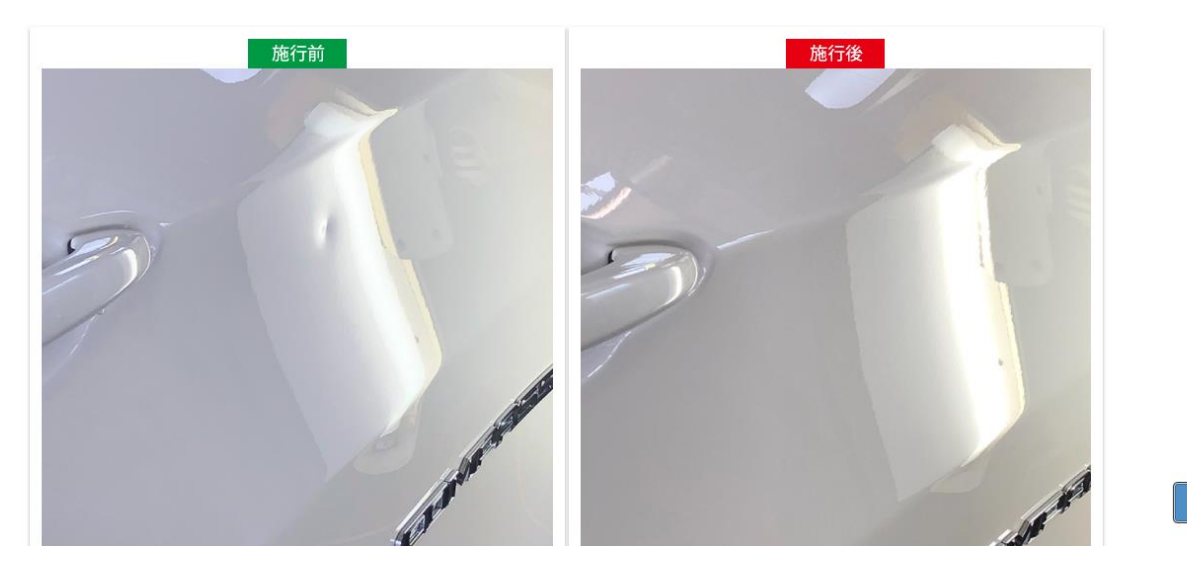

### **画像のリサイズ** 例えば以下のサイトで簡単にリサイズできます。 <u>https://www.iloveimg.com/ja/resize-image/resize-jpg#resize-options,pixels</u>

リサイズしたいファイルをドロップすれば OK

| <text><text><text><text><text><text><text></text></text></text></text></text></text></text>                                                                                                    | I♥IMG           | 画像の圧縮    | 画像のサイズ変更 | 画像の切り抜き                         | JPGに変換         | 写真エディター              | 追加ツール ▼   |        | ログイン   | サインアップ           | Ξ            |        |
|----------------------------------------------------------------------------------------------------|-----------------|----------|----------|---------------------------------|----------------|----------------------|-----------|--------|--------|------------------|--------------|--------|
| <section-header><section-header><section-header><text><text><complex-block></complex-block></text></text></section-header></section-header></section-header>                                                                                                    |                 |          |          |                                 | 画像のサイ          | <u>(ズ変更</u> 🕻 JPGのサイ | /ズ変更      |        |        |                  |              |        |
| <text><text><text><text><text></text></text></text></text></text>                                                                                                    |                 |          |          | JF                              | PG <b>の</b>    | サイス                  | 変更        |        |        |                  |              |        |
| <text><complex-block><complex-block></complex-block></complex-block></text>                                                                                                    |                 |          | 高さと幅の    | ピクセル値                           | を新たに           | 定義して、                | JPGのサイズを変 | 変更します。 | 5      |                  |              |        |
| <complex-block></complex-block>                                                                                                    |                 |          | オン       | ラインで瞬間                          | 寺に様々           | な<br>JPG<br>画像を      | サイズ変更でき   | ます。    |        |                  |              |        |
| <text><text><text></text></text></text>                                                                                                    |                 |          |          |                                 | Ē              | 「像を選択                |           |        |        |                  |              |        |
| Note Photoship       Transmitter         Secure Account       Transmitter         Addee Photoship       Maddee Account         Maddee Photoship       Maddee Account         Maddee Account       Maddee Account         Maddee Account       Maddee Account         Maddee Account       Maddee Account         Maddee Account       Maddee Account         Maddee Account       Maddee Account         Maddee Account       Maddee Account         Maddee Account       Maddee Account         Maddee Account                                                                                                    |                 |          |          | <i>ま</i> 7                      | <b>と</b> は、ここに | 「画像をドロップ(            | してください    |        |        |                  |              |        |
| <text></text>                                                                                                    |                 |          | Adobe 写真 | be Photosho<br>の空を、一瞬で          | P<br>好みの空に     | 変える 2,728            | 円/月(税込)~  |        |        |                  |              |        |
|                                                                                                    |                 |          |          |                                 |                |                      |           |        |        |                  |              |        |
| <text></text>                                                                                                    |                 |          |          |                                 |                |                      |           |        |        |                  |              |        |
| <text></text>                                                                                                    |                 |          |          |                                 |                |                      |           |        |        |                  |              |        |
| <text></text>                                                                                                    |                 |          |          |                                 |                |                      |           |        |        |                  |              |        |
|                                                                                                    |                 |          |          |                                 |                |                      |           |        |        |                  |              |        |
|                                                                                                    | ©2021® - あなたの画像 | まエディター   | ~ 년국 각   |                                 | IR. L.         | 10                   |           |        |        |                  |              |        |
|                                                                                                    | 石のサイト           | ~/~~(    | の幅を変     | 史:推:                            | 実は6            | 40                   |           |        |        |                  |              | _      |
| Adobe Photoshop<br>写真の空を、一瞬で好みの空に変える 2,728 m/n (R2).       アスマスアン         レレレレレレレレレレレレレレレレレレレレレレレレレレレレレレレレレレレレ                                                                                                    |                 | 画像の注神    | 画像のサイス変) | と 画像の切り抜                        | të JPGL        | .変換 与具工アイ            | ター 追加ツール▼ |        |        | 1919 <b>9</b> 1. | シアツノ         | =      |
| ▲ 写真の空を、一概で好みの空に変える 2,728 m/m (REA)                                                                                                    |                 | Adobe Ph | otoshop  |                                 |                |                      |           |        | サイン    | ズ変更オプ            | ション          |        |
| Line       Line       Line       Line         Line       Line       Line       Line         Line       Line                                                                                                    | Adobe           | 写真の空を    | 、一瞬で好みの  | 空に変える 2                         | 2,728円/月()     | H(Z)~                |           |        |        |                  | <u>%</u>     | J      |
| は<br>いての画像をサイズ変更しますか <b>実</b><br>幅 (px): 1140 ↔<br>140 ↔ 550 →<br>一 140 ★ 550 →<br>一 確似比を維持<br>一 確小の場合は拡大しないでください                                                                                                    |                 |          |          |                                 |                |                      | 0         |        | ピクセル   | C                | 比率で          | ā<br>- |
| <ul> <li>              iso0-lipg             ido x 550 - lido x 550      </li> </ul> file (px):                 file (px):                 file (px):                 file (px):                file (px):                file (px):                file (px):                file (px):                file (px):             file (px):             iso               file (px):             iso               file (px):             iso               file (px):             iso               file (px):             iso               file (px):             iso               file (px):             iso               file (px):             iso               file (px):             iso               file (px):             iso               file (px):             iso               file (px):             iso             iso                                                                                                    |                 |          |          |                                 |                |                      |           | にす     | べての画像を | ミサイズ変更しま         | きか <b>実寸</b> |        |
| 15000-1jpg       1140 x 550       1140 x 550       550 €         140 x 550       1140 x 550       1140 x 500       1140 x 500         Image: State of the state of the state of t |                 |          |          | 1                               |                |                      |           | 幅 (p   | x):    |                  |              | 1140 💂 |
| 15000-1jpg<br>140 x 550 = 1140 x 550                                                                                                    |                 |          |          | 21                              | 1              |                      |           | 高さ     | (px):  |                  |              | 550 -  |
| 通知の場合は拡大しないでください                                                                                                    |                 |          |          | 15000-1jpg<br>1140 x 550 → 1140 | 9<br>D x 550   |                      |           |        | 構縦比を維  | 持                |              |        |
|                                                                                                    |                 |          |          |                                 |                |                      |           |        | 縮小の場合  |                  | ください         |        |
|                                                                                                    |                 |          |          |                                 |                |                      |           |        | 離りの場合  |                  |              |        |
|                                                                                                    |                 |          |          |                                 |                |                      |           |        |        |                  |              |        |
|                                                                                                    |                 |          |          |                                 |                |                      |           |        |        |                  |              |        |
|                                                                                                    |                 |          |          |                                 |                |                      |           |        |        |                  |              |        |
|                                                                                                    |                 |          |          |                                 |                |                      |           |        |        |                  |              |        |
| ● ● ● ● ● ● ● ● ● ● ● ● ● ● ● ● ● ● ●                                                                                                    |                 |          |          |                                 |                |                      |           |        | 画像     | のサイズ変            | 更 🕑          |        |

| I ● IMG 画像の圧縮 画像のサイズ変更 画像の切り抜き JPGに変換 写真エディター 追加ツールマ                                                       | ログイン                                                                                                    | サインアップ 📃                                          |
|----------------------------------------------------------------------------------------------------|----------------------------------------------------------------------------------------------------|---------------------------------------------------|
| Adobe Photoshop                                                                                            | サイズ変更に                                                                                                    | オプション                                             |
| Adobe         写真の空を、一瞬で好みの空に変える         2,728 円/月(概込)~                                                     | ✓ ビクセルで                                                                                                    | 11年で                                              |
|                                                                                                    | にすべての画像をサイズ変                                                                                                    | 更しますか <b>実寸</b>                                   |
|                                                                                                    | 幅 (px):                                                                                                    | 640                                               |
|                                                                                                    | 高さ (px):                                                                                                    | 309                                               |
| 15000-1jpg<br>1140 x 550 <b>→</b> 640 x 309                                                                | <ul> <li>         ・ 横縦比を維持     </li> </ul>                                                                                                    |                                                   |
|                                                                                                    | 縮小の場合は拡大した                                                                                                    | いでください                                            |
|                                                                                                    | TROUL                                                                                                    |                                                   |
| サイズ変更された画像をダウンロードを押せば任意のフォルダ<br>【◆IMG El@のEl® El@のサイズ変更 El@の切り抜き JPGに変換 Sğirティター 道加ソール・<br>画像のサイズが変更されました! | ■除のサイ.<br>にダウンロート<br>ログインサ                                                                                                    | ズ変更 ⊙<br>べできます。<br>ハァッフ 三                         |
| サイズ変更された画像をダウンロードを押せば任意のフォルダ<br>I ● IMG 画像の圧縮 画像のサイズ変更 画像の切り抜き JPGに変換 写真エディター 道加ツール・<br>画像のサイズが変更されました!    | ■除のサイ にダウンロート ロクィン サ ▲ Ø ● ● < | ズ変更 ⊙<br><sup>×</sup> できます。<br><sup>へンアップ</sup> Ξ |
| サイズ変更された画像をダウンロードを押せば任意のフォルダ                                                                               | ■(**のサイ・ にダウンロー ) ロクイン サ ● ② ② ● ③ ② ● ③ ③ ● ● ● ● ● ● ● ● ● ● ● ● ● ● ● ● ● ● ●                                                                                                    | ズ変更 ⊙<br>べできます。<br><sup>(ンアップ</sup> 三             |
| サイズ変更された画像をダウンロードを押せば任意のフォルダ  「● 「「「「「」」」」」  「「」」」  「「」」」  「」」  「」」                                        | ■(駅のサイ・) にダウンロート ロクィン サ ▲ ② ● ○ ○ ● ○ ○ ● ○ ● ○ ● ○                                                                                                    | ズ変更 ⊙<br>べできます。<br><sup>(</sup> ンアッッフ =           |
| <text><complex-block><complex-block><complex-block></complex-block></complex-block></complex-block></text> | ■ (秋の) サイ<br>にダウンロート<br>ログインサ ● ▲ ② ● ● ● ● ● ● ● ● ● ● ● ● ● ● ● ● ● ● ●                                                                                                    | ズ変更 ⊙<br>べできます。<br><sup>(</sup> ンアアッフ =           |